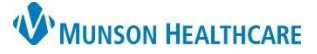

## Result Copy for Twins, Triplets, etc. for Maternity Nurses

Cerner PowerChart EDUCATION

Staff must be vigilant when performing result copy. It is imperative that each baby's information is result copied from the correct mother to the correct baby.

### Process

To prevent wrong data being copied to the wrong baby's chart:

- 1. Open the mother's chart, click Result Copy
- 2. Verify the correct mother's chart is listed.
- 3. Use the drop-down to Select Association Type.
- 4. Click the Related Records Search icon.
- 5. **VERIFY** the correct baby has been pulled forward.

#### If the information is not correct:

- a. Click the binoculars icon to search for the correct baby's chart.
- b. Enter the correct baby's name.
- c. Click Search.
- d. Select the encounter.
- e. Click OK.

6. Click Next.

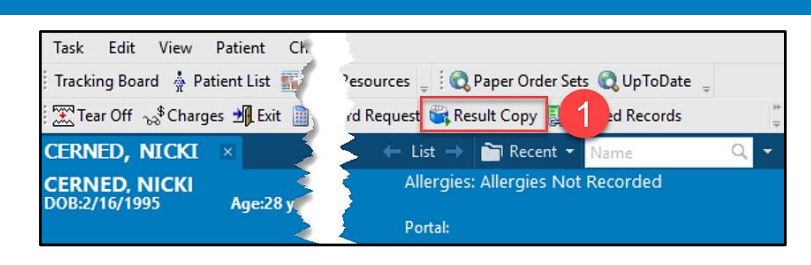

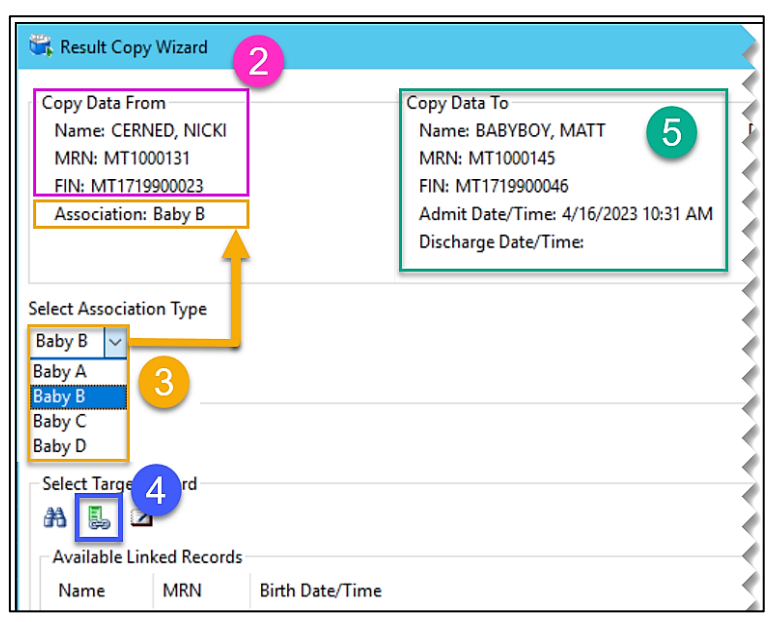

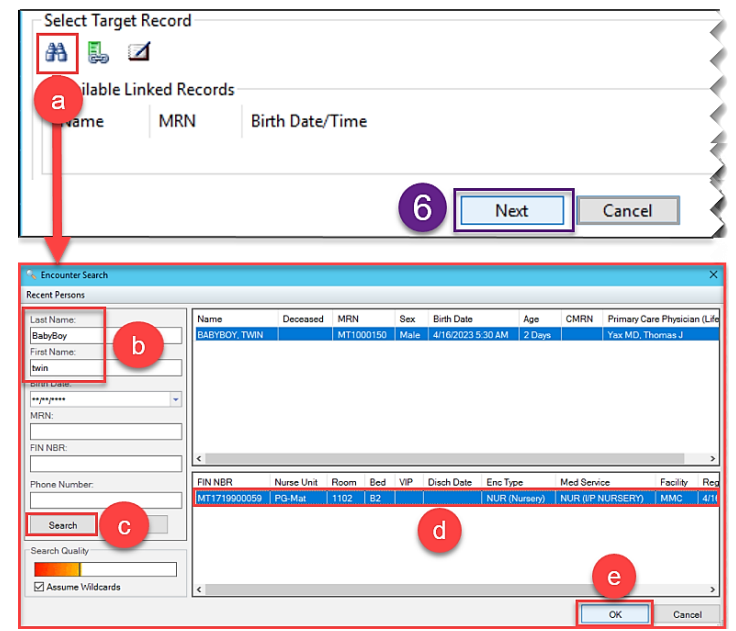

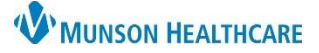

# Result Copy for Twins, Triplets, etc. for Maternity Nurses

## Cerner PowerChart EDUCATION

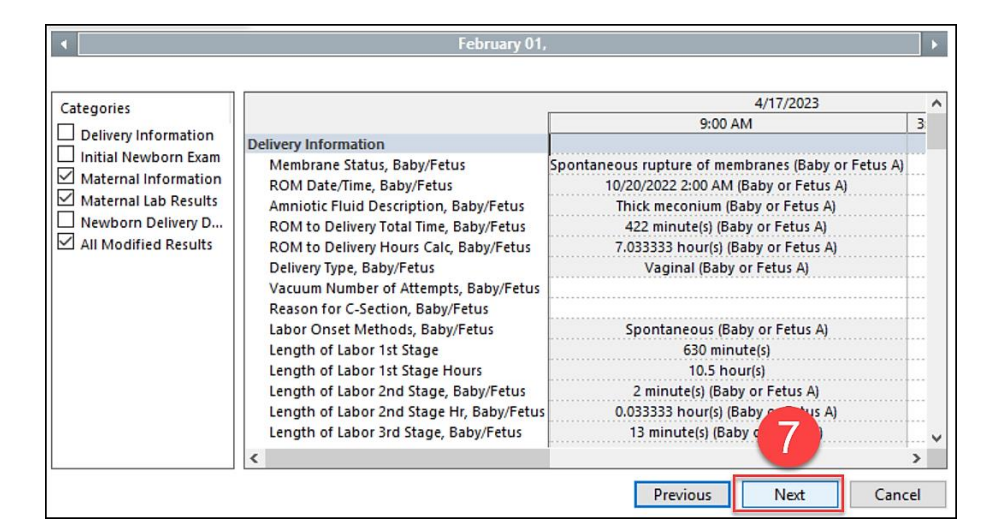

4/17/2023 3:32 PM Delivery Information Initial Newborn Exam Maternal Information Maternal Risk Factors in Utero Alcohol use during pregnancy, Drug abuse during pregnancy Feeding Plans Newborn Breastmilk and formula Maternal Lab Results Transcribed Maternal Blood Type **B** Positive Newborn Delivery Data 8 ◀ Previous Copy Data Cancel

7. Click Next.

8. Click **Copy Data.** Repeat the process above for each baby.

NOTE: to confirm, open infant's chart and verify the correct information has been copied to the correct infant's chart.